Fakültemiz intranet ağında bulunan sunucu bilgisayardaki, istatistik programlarına erişmek için aşağıdaki yolu izleyiniz.

## <u>1.Adım</u>

Masaüstünde sağ altta bulunan internet ikonuna sağ tıklayıp "Ağ ve İnternet ayarları öğesini açın" yazan yere tıklıyoruz

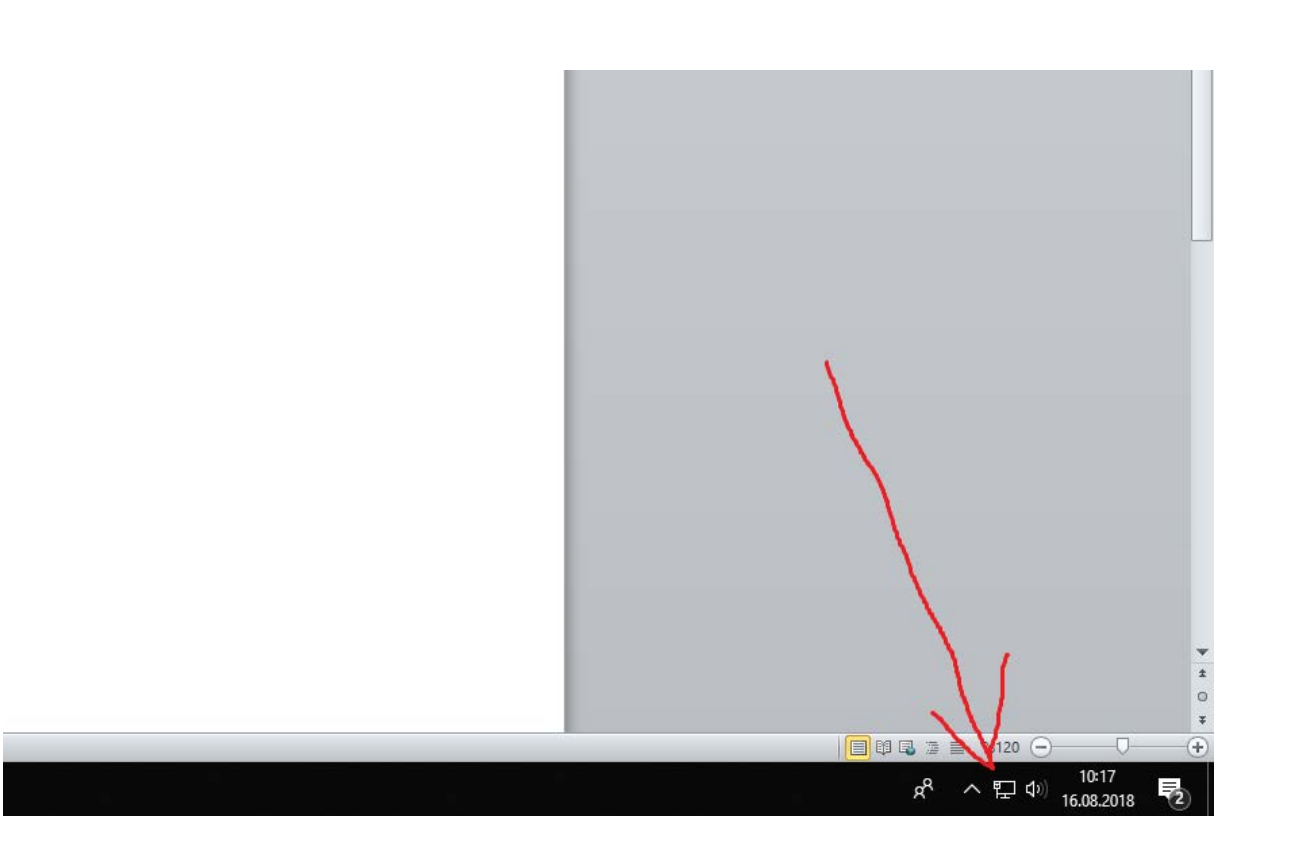

Daha sonra açılan ekranda önce sol taraf bulunan "Durum" yazan bölüme tıklıyoruz sonrasında ise alttaki resimde bulunan "Ağ ve Paylaşım Merkezi" yazan yere tıklıyoruz.

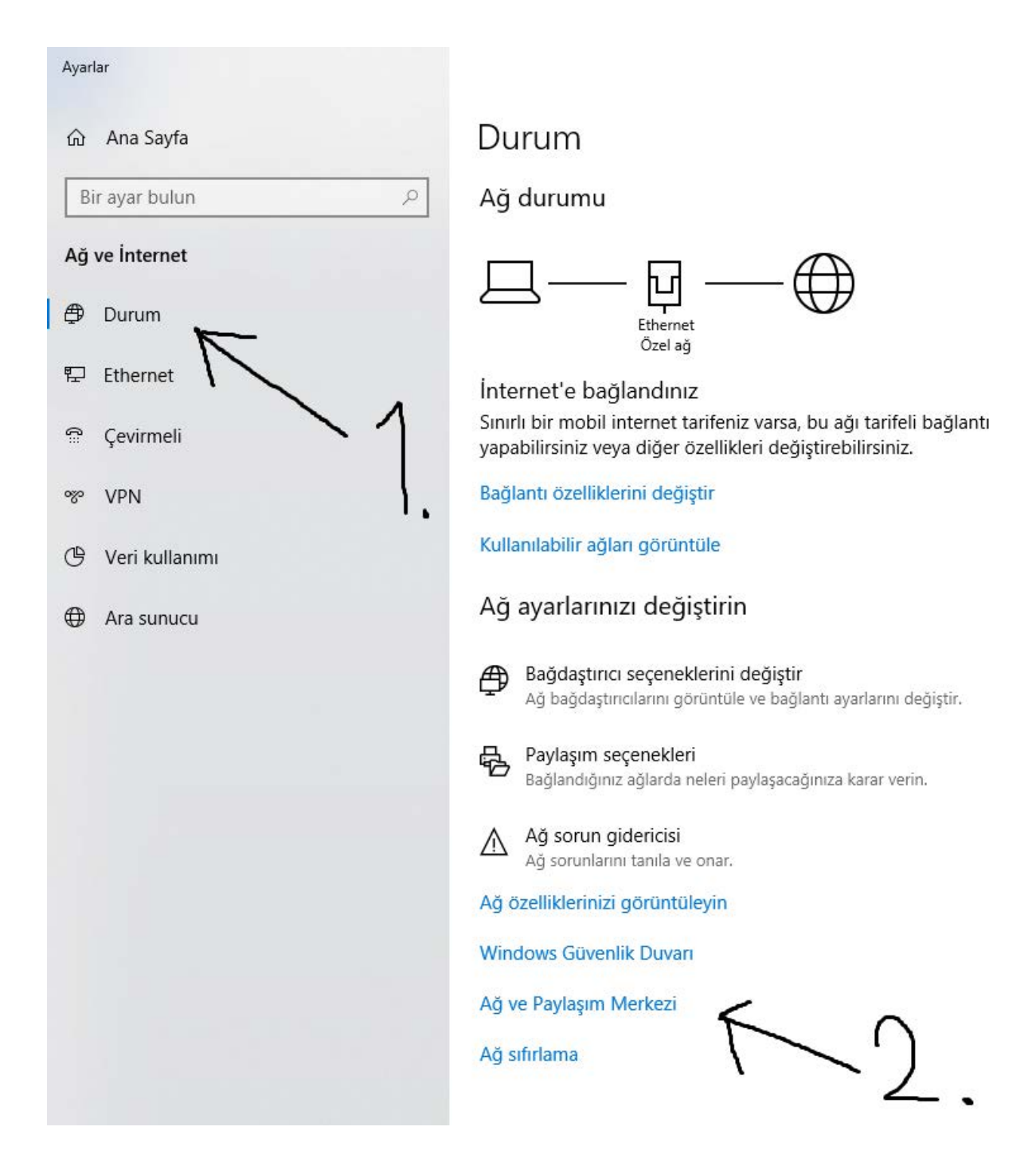

Açılan pencerede "Gelişmiş Paylaşım ayarlarını değiştirin" yazan yere tıklıyoruz

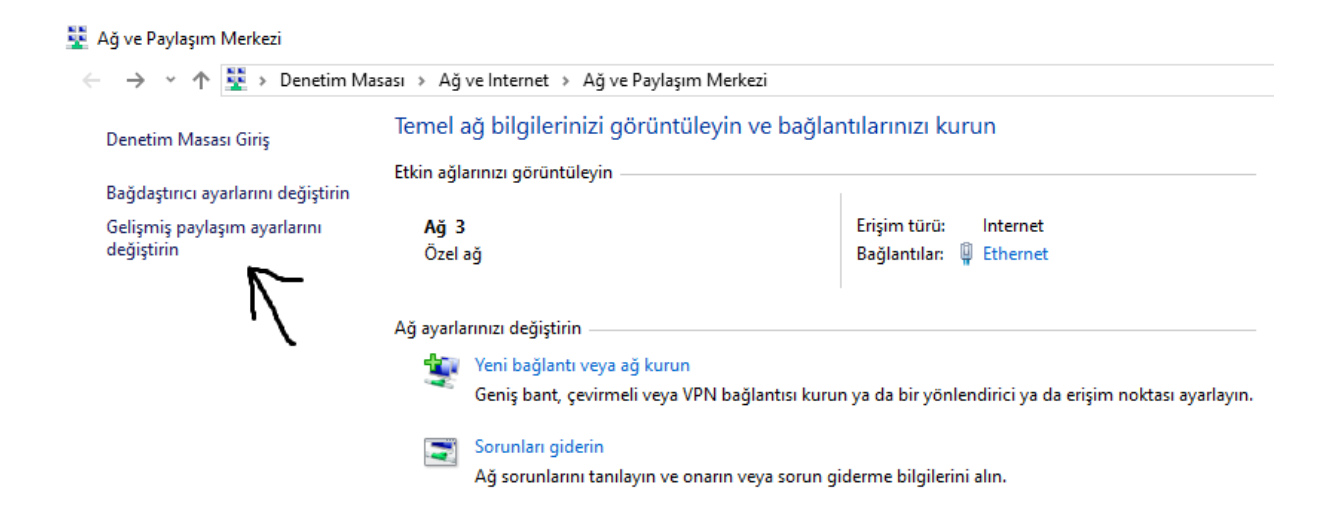

Açılan ekranda karşınıza aşağıdaki gibi seçenekler çıkacaktır. Yanında "geçerli profil" yazana tıklıyoruz.

| Farklı ağ profilleri için paylaşım seçeneklerini değiştir<br>Windows, kullandığınız her ağ için ayrı bir ağ profili oluşturur. Her profil için özel seçenekler belirleyebi | lirsiniz. |
|----------------------------------------------------------------------------------------------------|-----------|
| Özel (geçerli profil)                                                                                                    | $-\odot$  |
| Konuk veya Ortak                                                                                                    | -⊙√       |
| Tüm Ağlar                                                                                                    | $- \odot$ |

Karşınıza çıkan ekrandaki ayarları aşağıda gösterildiği gibi yapıyoruz ve değişiklikleri kaydediyoruz.

| Farklı ağ profilleri için paylaşım seçeneklerini değiştir<br>Windows, kullandığınız her ağ için ayrı bir ağ profili oluşturur. Her profil için özel seçenekler belirleyebilirsiniz. |
|----------------------------------------------------------------------------------------------------|
| Özel (geçerli profil)                                                                                                    |
| Ağ bulma                                                                                                    |
| Ağ bulma açıkken, bu bilgisayar diğer ağ bilgisayarlarını ve cihazlarını görebilir ve diğer bilgisayarlar<br>tarafından görülebilir.                                                |
| <ul> <li>Ağ bulmayı aç</li> <li>Ağa bağlı cihazların otomatik kurulumunu ekinleştir.</li> <li>Ağ bulmayı kapat</li> </ul>                                                           |
| Dosya ve yazıcı paylaşımı                                                                                                    |
| Dosya ve yazıcı paylaşımı açıkken, bu bilgisayarda paylaştığınız dosyalara ve yazıcılara ağdaki kişiler<br>tarafından erişilebilir.                                                 |
| O Dosya ve yazıcı paylaşımını aç                                                                                                    |
|                                                                                                    |
|                                                                                                    |
| Tum Agiar                                                                                                    |

## 2. Adım

Masaüstünde bulunan "Ağ" uygulamasını açıyoruz.

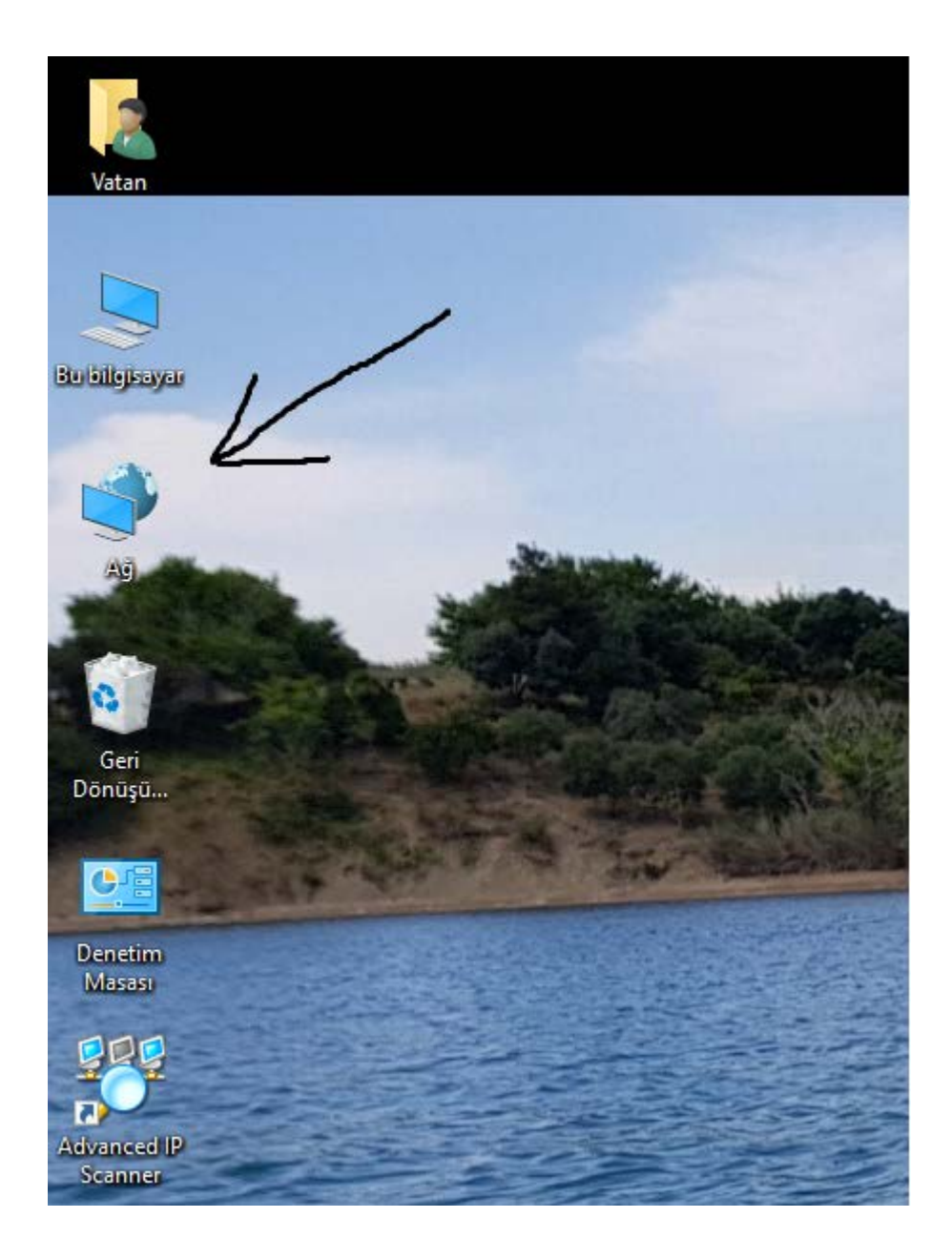

Karşımıza çıkan ekranda "ISTATISTIK-PROG" yazan ikona tıklıyoruz.

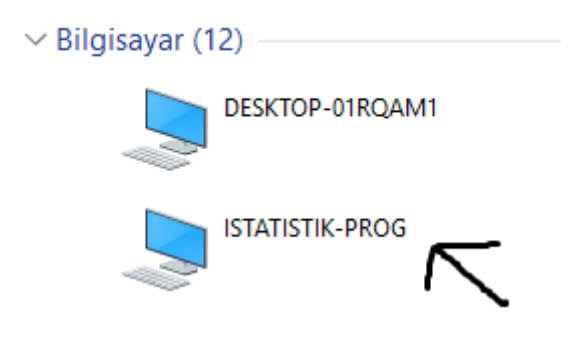

"istatistik ve yazılım programlarını" nı açıyoruz.

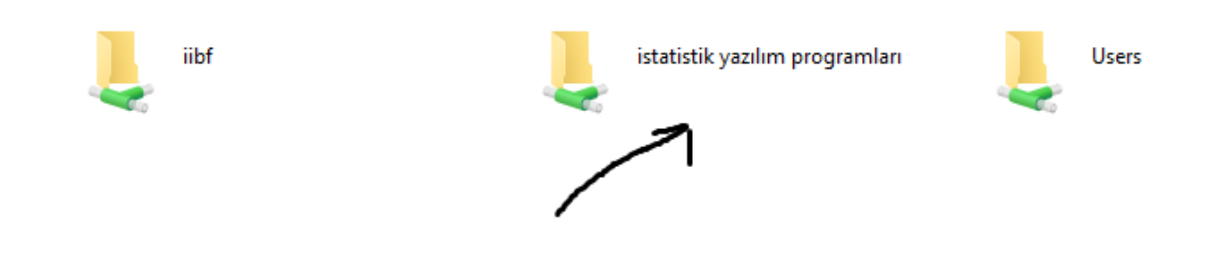

Ekrana çıkan uygulamalardan "Gauss" "Ratsv9\_64" ve "StataSE-64" herbiri için sırasıyla

- 1-Uygulamaya sağ tıklıyoruz
- 2-Göndere tıklıyoruz
- 3-Masaüstü (kısayol oluştura) tıklıyoruz

| Ad                    |                            | Değiştirme tarihi | Tür     |               | Boyut             |   |
|-----------------------|----------------------------|-------------------|---------|---------------|-------------------|---|
| cats207allfiles       |                            | 10.08.2018 13:05  | Dosya I | dasörü        |                   |   |
| WinRATS Pro 9.        | 2                          | 10.08.2018 12:59  | Dosya I | dasörü        |                   |   |
| 🗾 gauss - Kisayol     |                            | 14.08.2018 09:58  | Kisavol |               | 2 KB              |   |
| 🗾 ratsv9_64 - Kısa    | Aç                         |                   | pl      |               | 3 KB              |   |
| 🗾 StataSE-64 - Kıs    | Dosya konumunu aç          |                   | pl      |               | 3 KB              |   |
|                       | 💡 Yönetici olarak çalıştır |                   |         |               |                   |   |
|                       | Başlangıç'a sabitle        |                   |         |               |                   |   |
|                       | 管 Dosyaları Acrobat'ta b   | irleştir          |         |               |                   |   |
|                       | 🕀 Windows Defender ile     | tara              |         |               |                   |   |
|                       | 👫 🛛 Format Factory (F)     |                   |         |               |                   |   |
|                       | 🗎 Arşive ekle              |                   |         |               |                   |   |
|                       | 🗎 Arşive ekle "gauss.rar"  |                   |         |               |                   |   |
|                       | 📒 Sıkıştır ve eposta gönd  | ler               |         |               |                   |   |
| 📔 Sıkıştır "gauss.rar |                            | eposta gönder     |         |               |                   |   |
|                       | Her zaman çevrimdışı       | olarak kullanılır |         |               |                   |   |
|                       | Önceki Sürümleri Geri      | Yükle             |         |               |                   |   |
|                       | Gönder                     |                   | >       | 🗄 Belgeler    |                   |   |
|                       | Kes                        |                   |         | 8 Bluetooth   | aygıtı            |   |
|                       | Kopyala                    |                   | E       | 🚎 Faks alıcıs | I                 |   |
|                       | Kısavol olustur            |                   | 6       | Faks alıcıs   | I                 |   |
|                       | Sil                        |                   | 0       | Format Fa     | ctory             |   |
|                       | Veniden adlandır           |                   |         | Masaüstü      | (kısayol oluştur) | ) |
|                       |                            |                   | [       | Posta alıcı   | SI                |   |
|                       | Uzellikler                 |                   |         | Sıkıştırılmı  | ış klasör         |   |
|                       |                            |                   |         | TeamView      | er                |   |
|                       |                            |                   |         | DVD RW S      | ürücüsü (E:)      |   |
|                       |                            |                   |         | 👔 USB Sürüc   | :üsü (F:)         |   |

Masaüstüne attıktan sonra böyle gözükecektir.

| Vatan             | ratsv9_64 -<br>Kisayol     |  |
|-------------------|----------------------------|--|
| Bu bilgisayar     | Statu SE - 64 -<br>Kisayol |  |
| Ag                | gauss -<br>Kisayol         |  |
| Geri<br>Dönüşü    |                            |  |
| Denetim<br>Masası | 2 - 1                      |  |